## 足し算の50マス計算

- ① はじめにページ設定で上下の余白を2.5、左右の余白を1.0にしておく。
- A1セルにタイトルを入力する。
- ③ B2セルに「分 秒」と入力、中央揃えとする。
- ④ J2セルに「月 日」と入力、中央揃えとする。
- ⑤ A3からK8に罫線を引き文字サイズを20、太字にする。列幅60ピクセル、行の高さ50ピクセルにする。
- ⑥ A3セルを選択し、「直接入力モード」で「+」を入力、文字を20Pの赤にし、縦横共中央揃えとする。 これで、下のような計算用の表が完成する。

|   | А        | в    | С   | D | E | F | G | Н | I | J  | К |  |
|---|----------|------|-----|---|---|---|---|---|---|----|---|--|
| 1 | 足し算      | の50マ | ス計算 |   |   |   |   |   |   |    |   |  |
| 2 | 分秒       |      |     |   |   |   |   |   |   | 月日 |   |  |
| 3 | +        |      |     |   |   |   |   |   |   |    |   |  |
| 4 |          |      |     |   |   |   |   |   |   |    |   |  |
| 5 |          |      |     |   |   |   |   |   |   |    |   |  |
| 6 |          |      |     |   |   |   |   |   |   |    |   |  |
| 7 |          |      |     |   |   |   |   |   |   |    |   |  |
| 8 | <b>Š</b> |      |     |   |   |   |   |   |   |    |   |  |

⑦ 次にA3からK8をコピー、A10に「形式を選択して貼付け」る。 行の高さを元の表と同じ(50ピクセル)にする。

- ⑧ A9セルに「正 解」と入力し右揃え、下詰めにする。 行の高さを少し大きくする。
- ⑨「直接入力」モードにして、B10セルに「=B3」の式を入力、横にK10まで式をコピーする。
- 10 A11セルに「=A4」の式を入力、縦にA15まで式をコピーする。
- ① B11に式「=B\$3+\$A\$4」を入力して、横に式をコピーする。
- ① B12からB15に、順次①の式の最後の数字を5,6,7,8にした式を入れ、それぞれK列まで式をコピーする。
- ③ 答が入る部分(B11からK15)を選択して、文字の色を青にする。

これで、次のような正解用の表が完成する。

|    | А  | в | С | D | E | F | G | Н | I | J | К |
|----|----|---|---|---|---|---|---|---|---|---|---|
| 9  | 正解 |   |   |   |   |   |   |   |   |   |   |
| 10 | +  | 0 | 0 | 0 | 0 | 0 | 0 | 0 | 0 | 0 | 0 |
| 11 | 0  | 0 | 0 | 0 | 0 | 0 | 0 | 0 | 0 | 0 | 0 |
| 12 | 0  | 0 | 0 | 0 | 0 | 0 | 0 | 0 | 0 | 0 | 0 |
| 13 | 0  | 0 | 0 | 0 | 0 | 0 | 0 | 0 | 0 | 0 | 0 |
| 14 | 0  | 0 | 0 | 0 | 0 | 0 | 0 | 0 | 0 | 0 | 0 |
| 15 | 0  | 0 | 0 | 0 | 0 | 0 | 0 | 0 | 0 | 0 | 0 |

計算用の枠のB3からK3とA4からA8に任意の数字を入力すると「正解用」の表に正解が入る。

印刷して、正解が見えないように半分に折るなどして計算スタート。

終わったら正解表で採点してみてください。時間を計るのも面白い。

計算表の縦横の数字をいろいろに変えると、簡単にいくつでも正解付き問題が作れます。

これの応用で「引き算、掛け算、割り算」の50マス計算も作ってみてください。

答が3桁以上になる場合は、文字サイズを小さくするか、列幅を少し大きくするとよい。

## このPDFはpdfFactory試用版で作成されました www.nsd.co.jp/share/pdffact